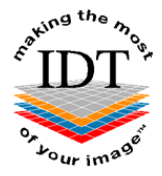

# How to Order a CT or CBCT Scan

## Step 1:

Go to <u>www.idtscans.com</u>:

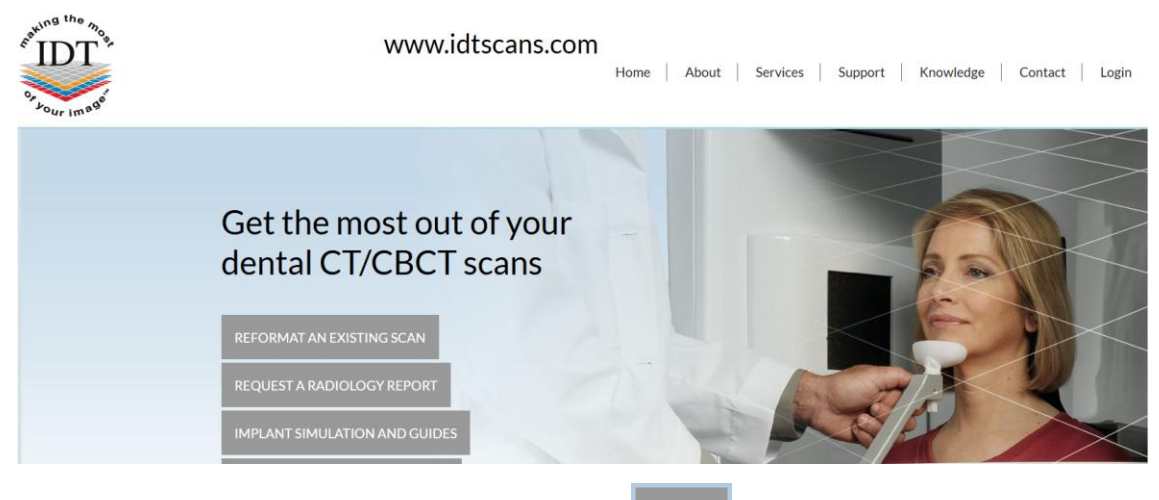

To find a scanning site in your area click on **Search** ( SEARCH ):

|        | Find a scanning site in the UK or Ireland                                                                                                    |  |
|--------|----------------------------------------------------------------------------------------------------|--|
| SEARCH | Cartistican Charles Control Control Co |  |

By clicking on **Search** you can find your preferred scanning site by **Location**, **Keyword** or from the **A-Z list**.

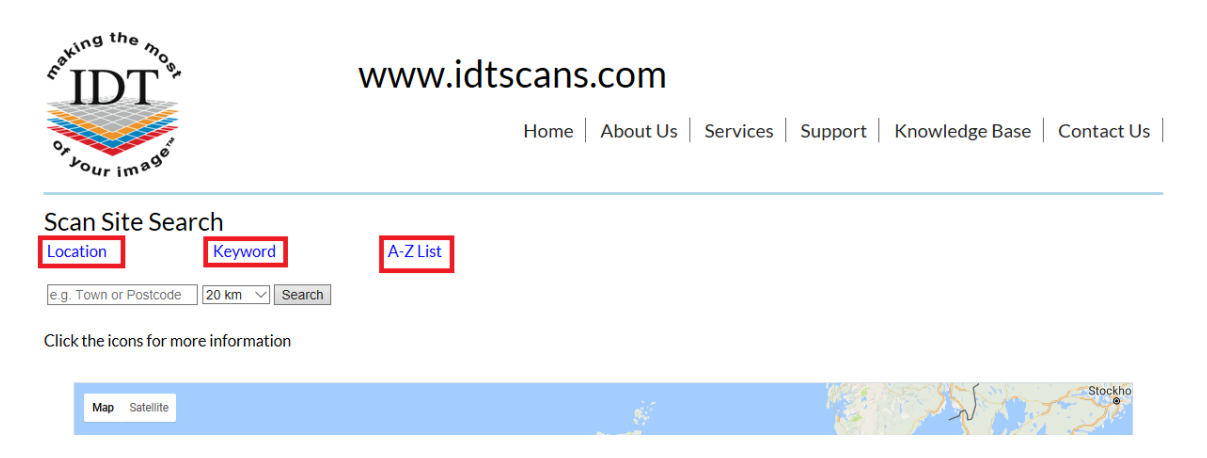

Please Note – not all scanning sites will accept online bookings. Please follow the instructions on the screen.

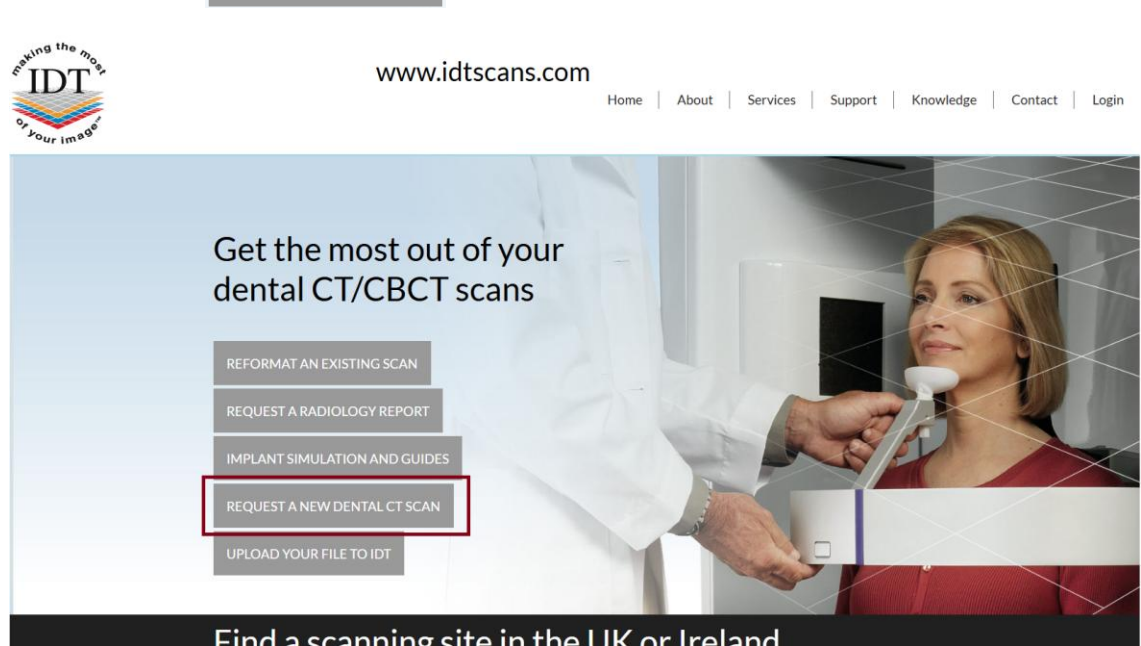

# Step 2:

When you've found your preferred scanning site, select **Click Here to Request a Scan**:

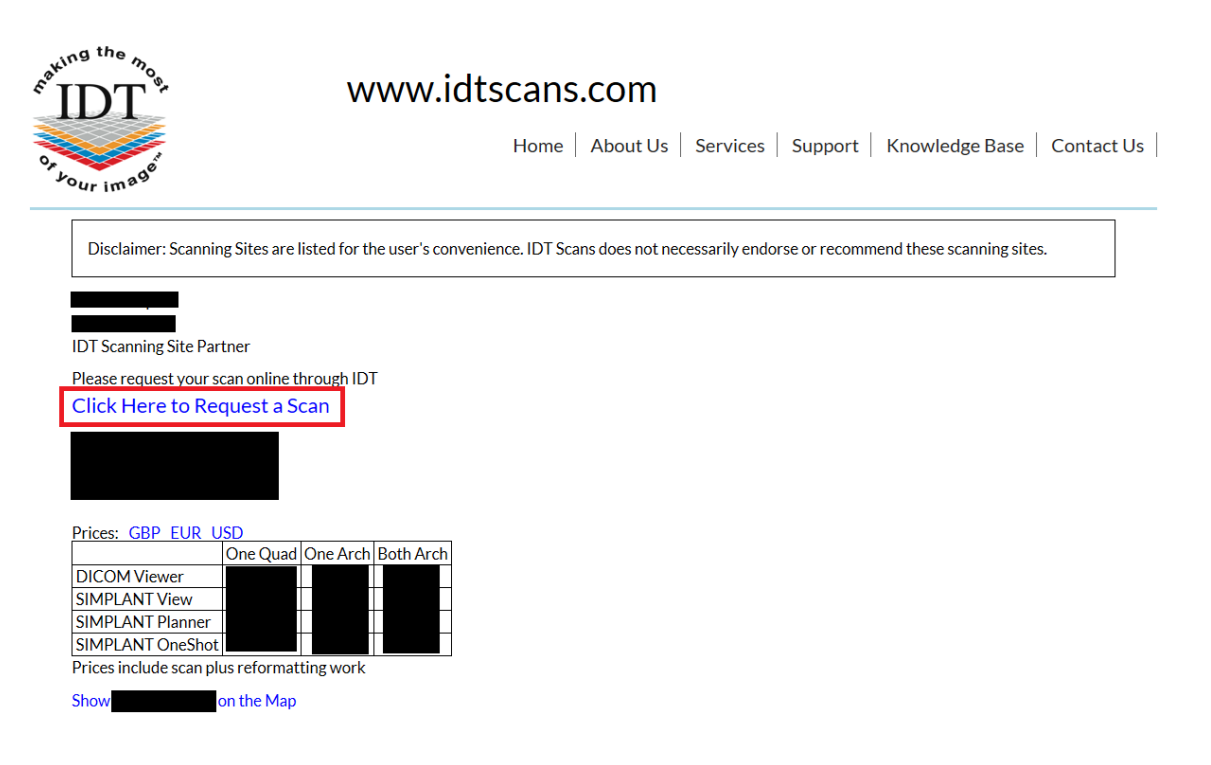

If you already know the scanning site you want to use, please click on **Request a New Dental CT Scan** ( REQUESTANEW DENTAL CT SCAN )

# Step 3:

Log in ( Login ) with your email address and password to begin the booking process:

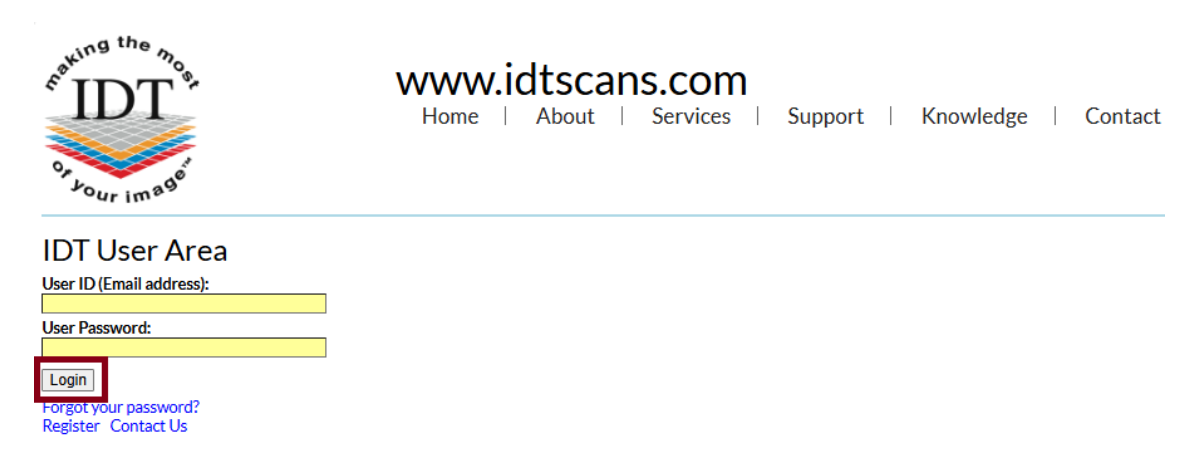

You will need to **Register as a Prescriber** (**Register as Prescriber**) if you have not already done so:

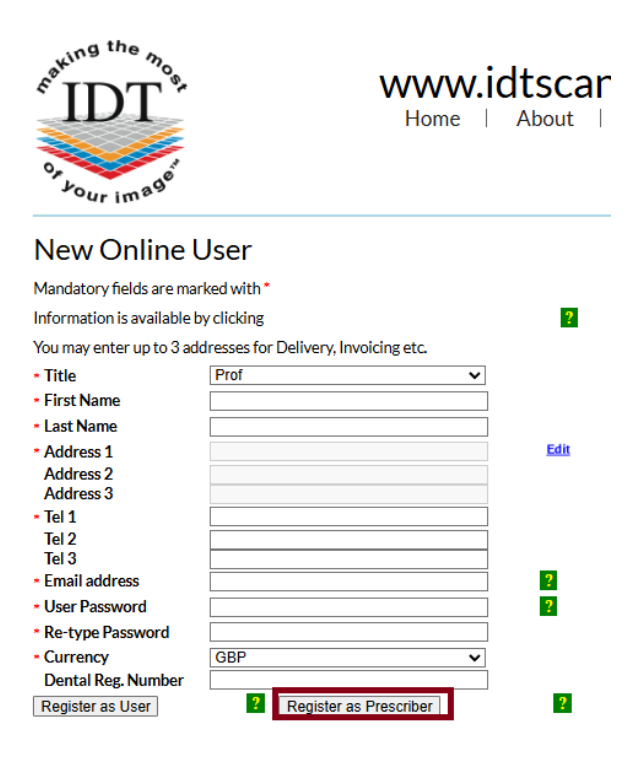

# Step 4:

| Choose Next – Scan D                                     | etails ( <mark>N</mark> e | ext - Scan Det       | ails )                    |                             |
|----------------------------------------------------------|---------------------------|----------------------|---------------------------|-----------------------------|
| E IDT                                                    | WWW.i<br>Home             | dtscans.<br>About Us | COM<br>Services   Support | Knowledge Base   Contact Us |
| Lour image                                               | My Profile                | My Home              | Logout                    |                             |
| Back                                                     |                           | Next - Scan Details  |                           |                             |
| CT Scan and Reforma                                      | -<br>atting - Co          | ne Beam Ima          | iging Centre              |                             |
| Price includes CT Scan plus Reformattin                  | g                         |                      |                           |                             |
| This Wizard will help submit your Order                  |                           |                      |                           |                             |
| Mandatory fields are marked with *                       |                           |                      |                           |                             |
| Information is available by clicking or ho               | vering over this icon     | n:- 🤋                |                           |                             |
| You may exit this Wizard and restart or the Exit button. | select a different Wi     | zard by clicking     |                           |                             |
| Please click Next - Scan Details to get st               | arted.                    |                      |                           |                             |
| ©2008-19 IDT S                                           | cans                      |                      | Terms & Conditions        | Privacy Policy              |

# Step 5:

Please enter the scan details and then continue to next page (  $\fbox$  Next - Scan Region ). You must complete all sections marked with \*

| And the Month of the Month of t |               | WWW.idtscans.cd         Home       About       Serv         My Profile       My Home       L | OM<br>ices   Support   Knowledge   Contact<br>.ogout |
|----------------------------------------------------------------------------------------------------|---------------|----------------------------------------------------------------------------------------------|------------------------------------------------------|
| Back                                                                                                    | Exit          | Next - Scan Region                                                                           |                                                      |
| Scan Details <ul> <li>Imaging Centre</li> <li>Equipment</li> </ul>                                                                                                    | Please Select |                                                                                              |                                                      |
| <ul> <li>Stent</li> <li>Clinical Question to be</li> </ul>                                                                                                    | Yes ∪ No .    |                                                                                              |                                                      |
|                                                                                                    |               |                                                                                              | Please enter reasons for the scan                    |
| 800 characters left                                                                                                    |               |                                                                                              |                                                      |
| Additional clinical info                                                                                                    | ormation      |                                                                                              | Ex. Medical history, allergies, mobility, etc.       |

# Step 6:

Please tick the required scan region – **Scan Maxilla** and / or **Scan Mandible**. Please tick **Full Arch** if applicable. Then continue to next page ( Next - Patient Details ).

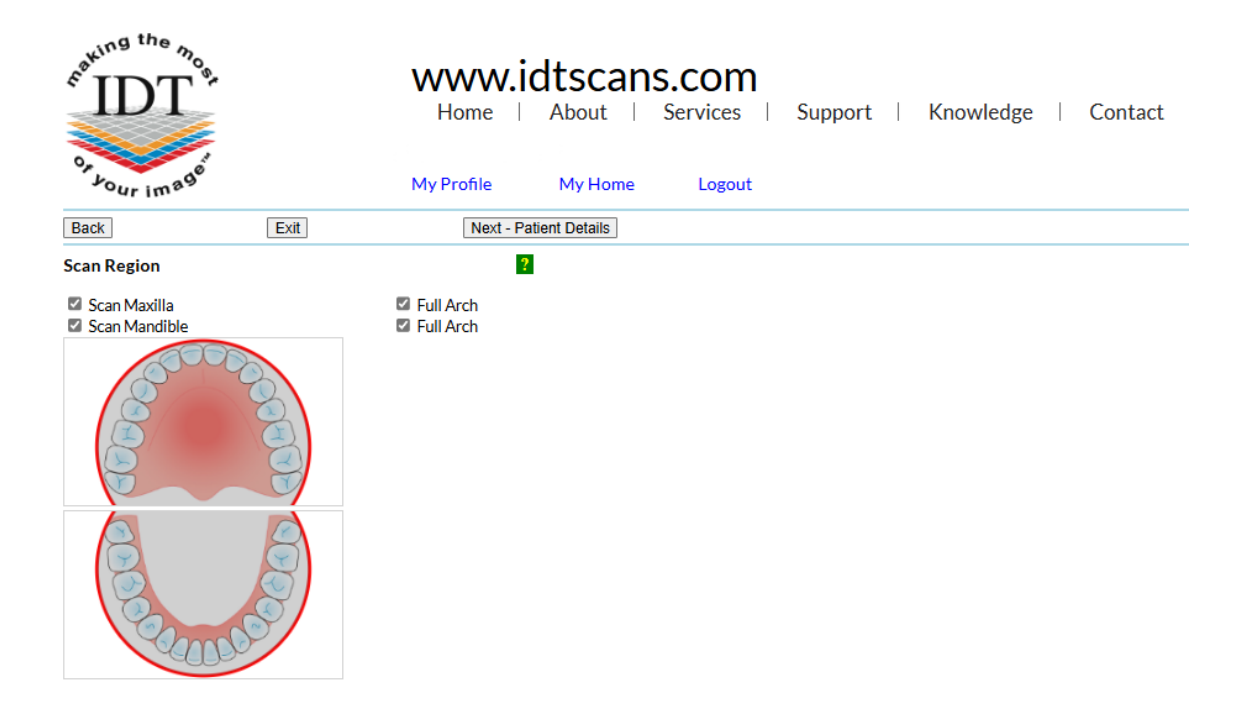

# Step 7:

Please complete all sections marked with \* and then continue to next page (Next - Prescriber)

| A and the monopole                                          | WWW.idtscans.com         Home       About Us       Support       Knowledge Base       Contact Us         My Profile       My Home       Logout |
|-------------------------------------------------------------|----------------------------------------------------------------------------------------------------|
| Back                                                        | Exit Next - Prescriber                                                                                                    |
| Patient Details Title First Name Last Name Date of birth    | Ms V<br>Jo<br>Bloggs                                                                                                    |
| * Sex<br>Patient ID                                         | 1     May     1981 ✓       Male     Female                                                                                                    |
| * Address<br>* Line 1                                       | 53 Windermere Way, London, England, W<br>53 Windermere Way                                                                                     |
| Line 3                                                      | London                                                                                                    |
| County<br>* Country                                         | England V                                                                                                    |
| <ul> <li>Post Code</li> <li>Tel 1</li> <li>Tel 2</li> </ul> | W5 41 J<br>0208 819 9158                                                                                                    |
| Tel 3<br>* Email                                            | Info@idtscans.com ?                                                                                                    |

### Step 8:

Please confirm the Prescriber's details and who will be clinically evaluating the images (you, another clinician or an IDT Radiology Report – for an additional fee). Please continue to the next page ( Next - Reformatting Options ).

| Sour image                                                                                                    | Home                                                 | About Us            | COM<br>Services  <br>Logout | Support | Knowledge Bas | e   Contact Us |
|----------------------------------------------------------------------------------------------------|------------------------------------------------------|---------------------|-----------------------------|---------|---------------|----------------|
| Back Exit                                                                                                    | Next - R                                             | eformatting Options |                             |         |               |                |
| Prescriber Details<br>Name<br>Reg. Number<br>Tel 1<br>Images will be clinically evaluated an<br>Myself<br>Other Clinician<br>IDT Radiology Report<br>Price so far Refresh | 0214709501<br>d findings recorded by<br>[add GBP £ ] |                     |                             |         |               |                |
| ©2008-19 IDT                                                                                                    | Scans                                                |                     | Terms & Cond                | ditions |               | Privacy Policy |

#### Step 9:

Please select your preferred reformatting option:

| Cour image                                                                                                    | Home                                                                        | dtscans.<br>About Us  <br>My Home | COM<br>Services  <br>Logout | Support | Knowledge Base | Contact Us | Ι |
|----------------------------------------------------------------------------------------------------|-----------------------------------------------------------------------------|-----------------------------------|-----------------------------|---------|----------------|------------|---|
| Back                                                                                                    |                                                                             | Next - File Format                |                             |         |                |            | _ |
| Reformatting Options DICOM Files Simplant InVivo Viewer For more information about the Simpl Cone Beam Discount | [GBP £<br>[GBP £<br>[GBP £<br>[GBP £<br>ant software family pl<br>[ - GBP £ | ?<br>?<br>?<br>ease click here    |                             |         |                |            |   |
| Price so far GBP £ Refresh                                                                                      |                                                                             |                                   |                             |         |                |            |   |

- DICOM Files the original axial slices from the scanner, with basic viewing software (DO NOT use this option if you want SIMPLANT View, Planner, Pro, Master, GO or OneShot format – select SIMPLANT instead).
- **Simplant** the service most frequently selected by SIMPLANT Planner and OneShot users. All datasets include "Separate Teeth" (virtual teeth extraction) and "Separate Skin" (transparent skin surface) where applicable.
- InVivo Viewer a service requested by dentists who use InVivo Dental software produced by Anatomage. Datasets are supplied in proprietary InVivo format. A copy of the InVivo Dental Viewer is also supplied.

Please continue to the next page ( Next - File Format ).

# Step 10:

Choose your file format and any of the optional extras that you want (fees apply).

The example below is based on choosing **SIMPLANT** in step 8. If you choose **DICOM Files** in step 8, you will see a different list of file formats.

| Returns we have                                                                                                    | WWW.idtscans.com         Home       About       Services       Support       Knowledge       Contact         My Profile       My Home       Logout |
|----------------------------------------------------------------------------------------------------|----------------------------------------------------------------------------------------------------|
| Back                                                                                                    | Next - Advanced Processing                                                                                                    |
| Ouput File Format           Please select Simplant View or Simplant OneSh           have a Simplant software licence.           Simplant View         [subtract - GBF]           ® Simplant View         [lncluded in Pr]           Simplant Go         [Included in Pr]           Simplant Pro         [Included in Pr]           Simplant Master         [Included in Pr]           Simplant OneShot         [add GBP £ | ?       ot if the End User does not       ?       ice]       ?       ice]       ?       ice]       ?       ice]       ?       ice]       ?         |
| Optional Extras           STL file (3D only)         [add GBP £.]           Physical Model         [quotation will]           Price so far (inc. 90% discount) GBP £         [R]                                                                                                    | ] ?<br>be sent separately] ?<br>tefresh                                                                                                    |

#### NOTES:

**End User** is the person who will be viewing the images using SIMPLANT software. This is not necessarily the person who is requesting the scan.

- Simplant View is free viewing software. Select this option if the End User needs to view the images and take measurements but does not need to place virtual implants, create a treatment plan or order a surgical drill guide.
- **Simplant Planner** is not free (a licence is required). Select this option if the End User owns Simplant Planner software.
- Simplant GO is entry-level, user-friendly software optimised for ordering surgical guides. It is not free (a licence is required). Select this option if the End User owns Simplant GO software.
- Simplant Pro is not free (a licence is required). Select this option if the End User owns Simplant Pro software.
- **Simplant Master** is not free (a licence is required). Select this option if the End User owns Simplant Master software.
- Simplant OneShot is free viewing software with all the features of Simplant Planner, however, an extra fee is added to the price of the scan. Select this option if the End User doesn't own Simplant but needs to place virtual implants, create a treatment plan or order a surgical drill guide.
- **STL File** if you require a 3D dataset in STL (stereolithography) format. You can use this to print your own 3D model.
- **Physical Model** select this option if you require a 3D Model made by IDT using 3D printing.

# Step 11:

You can select Draw ID Nerve at this point if you wish (an extra fee applies)

| E IDT of                          |         | WWW.id                 | dtscans<br>About Us | .COM<br>Services | Support | Knowledge Base | Contact Us |
|-----------------------------------|---------|------------------------|---------------------|------------------|---------|----------------|------------|
| or Lour image                     |         | Ms Fealy<br>My Profile | My Home             | Logout           |         |                |            |
| Back                              | Exit    | Next -                 | Additional Services |                  |         |                |            |
| Advanced Processing Draw ID Nerve |         | [add GBP £             | ?                   |                  |         |                |            |
| Price so far GBP £                | Refresh |                        |                     |                  |         |                |            |

• The ID Nerve Canal will be estimated by a member of IDT Scans staff supervised by a Registered Clinical Scientist. IDT Scans cannot guarantee the accuracy of the ID Nerve Location. You should rely on your own professional judgement and not base your treatment plan or surgery on this estimate. If you are in doubt do not select this option.

## Step 12:

Here you can select any additional services you would like/require (extra fees apply):

| E <sup>guing the</sup> man                                                                                                    | WWW.id                                                            | <b>tscans.</b><br>About Us                      | COM<br>Services   Sup                                        | port         | Knowledge Bas           | se   Contact Us                |
|----------------------------------------------------------------------------------------------------|-------------------------------------------------------------------|-------------------------------------------------|--------------------------------------------------------------|--------------|-------------------------|--------------------------------|
| <sup>Lour</sup> im <sup>29</sup>                                                                                                    | My Profile                                                        | My Home                                         | Logout                                                       |              |                         |                                |
| Back                                                                                                    |                                                                   | Next - Delivery                                 |                                                              |              |                         |                                |
| <b>Optional Additional Services</b>                                                                                                    |                                                                   |                                                 |                                                              |              |                         |                                |
| Disclaimer: Some of these services an<br>treatment plan or surgery solely on t                                                                    | re sub-contracted to qu<br>he services provided h                 | ualified external spe<br>ere. If you are in dou | cialists. IDT cannot guarant<br>bt do not select these optic | ee and canno | t be held responsible f | for the accuracy of the result |
| Radiology Report                                                                                                    | [add GBP £                                                        | ?                                               |                                                              |              |                         |                                |
| Please outline the patient's clinical h<br>leading to the report request. Please                                                                  | istory and describe an<br>indicate any specific n                 | y symptoms<br>egions of interest.               |                                                              |              |                         |                                |
| 800 characters left Implant Simulation Implantologist's Treatment Plan Please state the proposed implant si describe the clinical outcome to be a | [add GBP £<br>[add GBP £<br>ites, the implant system<br>ichieved. | r to be used and                                |                                                              |              |                         |                                |
|                                                                                                    |                                                                   |                                                 |                                                              |              |                         |                                |
| 800_characters left       Price so far GBP £       Refresh                                                                                        |                                                                   |                                                 |                                                              |              |                         |                                |
| ©2008-19 IDT Sc                                                                                                    | ans                                                               |                                                 | Terms & Conditions                                           |              |                         | Privacy Policy                 |

- **Radiology Report** tick this box if you want the images to be clinically evaluated and any abnormalities reported by a Dental Radiologist.
- Implant Simulation tick this box if you would like a Dental Technologist to provide screenshots illustrating possible implant sizes and locations.
- Implantologist's Treatment Plan tick this box if you would like a dentist specialising in Dental Implants to create a treatment plan for your patient.

# Step 13:

Choose how you would like to receive the results. Please proceed to the next page (Next - Order Summary).

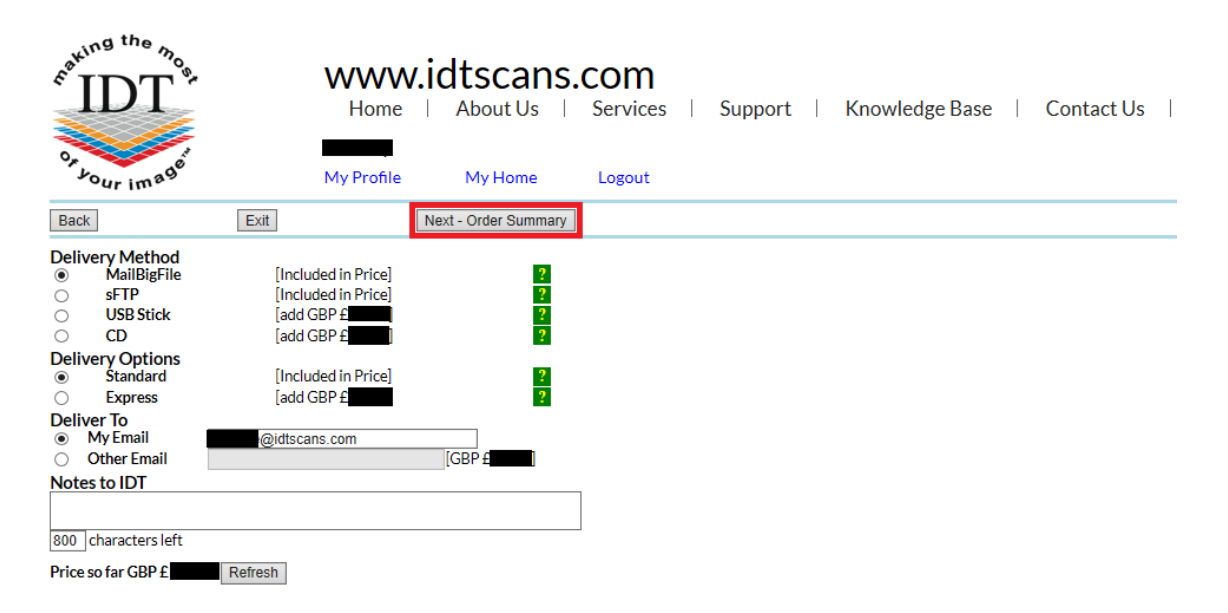

# Step 14:

This page shows you a summary of your order. You can edit your order by clicking **Back.** When you are satisfied that everything is correct, please tick the boxes and click **Next - Referral Letter**.

| eraking the                                                                                                    | T<br>T<br>mage                                                                                                    | Home                                                   | <b>Itscans.</b><br>About Us  <br>My Home | COM<br>Services  <br>Logout | Support | Knowledge Base | Contact Us |
|----------------------------------------------------------------------------------------------------|----------------------------------------------------------------------------------------------------|--------------------------------------------------------|------------------------------------------|-----------------------------|---------|----------------|------------|
| Back                                                                                                    | Exit                                                                                                    | Ne                                                     | ext - Referral Letter                    |                             |         |                |            |
| Please review                                                                                                    | your order carefully - Click                                                                                                    | "Back" to change it.                                   |                                          |                             |         |                |            |
| CT Scan and                                                                                                    | d Reformatting - Cone B                                                                                                    | leam Imaging Cent                                      | tre                                      |                             |         |                |            |
| Address<br>Date of birth<br>Sex<br>Tel 1<br>Email<br>Scan Details<br>Imaging<br>Centre<br>Region<br>Reasons<br>Prescriber<br>Email<br>Tel<br>Reformatting<br>Reformatting | Ms Jo Bloggs<br>53 Windermere Way, Lonc<br>01-Apr-1981<br>female<br>0208 819 9158<br>info@idtscans.com<br>Mandible, no Stent<br>To assess bone suitability a<br>placing dental implants.<br>0214709501<br>cOptions | ion, England, W5 4TJ                                   | ructures prior to                        |                             |         |                |            |
| Format                                                                                                    | Simplant                                                                                                    |                                                        |                                          |                             |         |                |            |
| Delivery<br>Deliver via<br>Deliver to<br>Schedule<br>I have revi<br>I have read<br>Price so far G                                                                         | MailBigFile<br>5-10 working days after th<br>iewed this order and confirr<br>d and agree to abide by IDT<br>BP f Refresh                                                                                           | ie scan<br>n that it is correct<br>Scans Terms & Condi | tions                                    |                             |         |                |            |

# Step 15:

The **Referral Letter** must be signed by the prescribing dentist, otherwise it will not be accepted by the scanning site. If you are the prescribing dentist, you can sign the Referral Letter online, or email it to yourself to sign later.

| Couring the most                                                                                                    | Home             | About Us       | COM<br>Services | Support | Knowledge Base | Contact Us |
|----------------------------------------------------------------------------------------------------|------------------|----------------|-----------------|---------|----------------|------------|
| Back                                                                                                    |                  | Next - Payment |                 |         |                |            |
| Referral Letter<br>A <i>Referral Letter</i> has been created auton<br>Please review it carefully here .                        | natically.       |                |                 |         |                |            |
| Please Indicate your approval by signing<br>box below.<br>Sign Online Now                                                      | in the           |                |                 |         |                |            |
| Alternatively you can print the Referral L<br>your practice letterhead and sign it offlin<br>Sign Offline                      | letter on<br>Ie. |                |                 |         |                |            |
| Click here for the Referral Letter. Ple<br>print, sign and scan it, then upload it<br>email it to <b>bookings@idtscans.com</b> | ease<br>here or  |                |                 |         |                |            |
| A copy of the Referral Letter will be emai<br>you for your records.                                                            | iled to          |                |                 |         |                |            |
| Price so far GBP £                                                                                                    |                  |                |                 |         |                |            |

## Step 16:

Choose how you would like to pay for the scan. You can either **Pay Online** immediately with a Credit Card, Debit Card, PayPal or select **Pay By Invoice.** 

<u>Unless you have arranged credit facilities with us, payment will be required before the scan can take place.</u>

If you select 'Pay By Invoice', we will send an Invoice to you or your patient, but we may not schedule the scan until the Invoice has been paid.

If you wish to avoid delays we suggest that you Pay Online.

| m <sup>aki</sup> | DT s                                     | WWW.I                         | dtscans.<br>About Us | <b>COM</b><br>Services | Support | Knowledge Base |  | Contact Us |
|------------------|------------------------------------------|-------------------------------|----------------------|------------------------|---------|----------------|--|------------|
| OF Y             | our image                                | My Profile                    | My Home              | Logout                 |         |                |  |            |
| Back             | ]                                        | Exit                          | Submit Order         |                        |         |                |  |            |
| Paym<br>To ens   | ent Options<br>ure our fastest turnaroun | d times, please pay online no | w.                   |                        |         |                |  |            |
| ۲                | Credit card                              |                               | ?                    |                        |         |                |  |            |
| 0                | PayPal                                   | PayPal                        | ?                    |                        |         |                |  |            |
| 0                | Invoice                                  |                               | ?                    |                        |         |                |  |            |
| Final F          | Price GBP £                              |                               |                      |                        |         |                |  |            |

## Step 17:

If you choose to pay by Credit or Debit Card, you will be redirected to the **Stripe** secure web payment services where your card details will be taken.

Please click **Pay** when you are ready to pay. Alternatively, you can select **Image Diagnostic Technology Limited** to return to IDT's website and choose a different payment option.

![](_page_10_Picture_3.jpeg)

|                                                   | Or                                    |                                     |
|---------------------------------------------------|---------------------------------------|-------------------------------------|
| Email                                             |                                       |                                     |
| email@example.com                                 |                                       |                                     |
| Payment method                                    |                                       |                                     |
| Card information                                  |                                       |                                     |
| 1234 1234 1234 1234                               | VISA                                  | 💌 🌃 🥵                               |
| MM / YY                                           | CVC                                   |                                     |
| Cardholder name                                   |                                       |                                     |
| Full name on card                                 |                                       |                                     |
| Country or region                                 |                                       |                                     |
| United Kingdom                                    |                                       | ~                                   |
| Postal code                                       |                                       |                                     |
| Pay faster on Image Diageverywhere Link is accept | mation for 1-clic<br>mostic Technolog | <b>ck checkout</b><br>y Limited and |
| everywhere Link is accep                          | ted.                                  |                                     |
|                                                   | Pav                                   |                                     |

If you choose to pay by PayPal, you will be redirected to PayPal's website.

Please click **Next** when you are ready to pay. Alternatively, you can select **Cancel and return to Image Diagnostic Ltd** and choose a different payment option.

![](_page_11_Picture_2.jpeg)

Enter your email or mobile number to get started.

| Email or mobile number                               |
|------------------------------------------------------|
| Next                                                 |
| Or                                                   |
| Pay with a Bank Account or Credit Card               |
|                                                      |
| Cancel and return to Image Diagnostic Technology Ltd |
| English   Français   Español   中文                    |

If you need assistance, please phone us while you are at the computer on

+ 44 20 8819 9158 UK + 44 7767 366596 Mobile + 353 21 470 9501 IRL

and we will do our best to help.